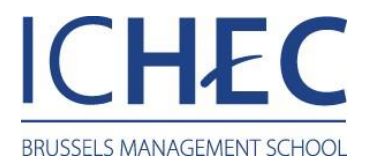

# Réseau ICHEC - Windows 7

#### **Bureau**

Accédez à votre « Bureau », réalisez un clic droit sur le sur le symbole du réseau, ensuite appuyez sur « Ouvrir le Centre Réseau et Partage »

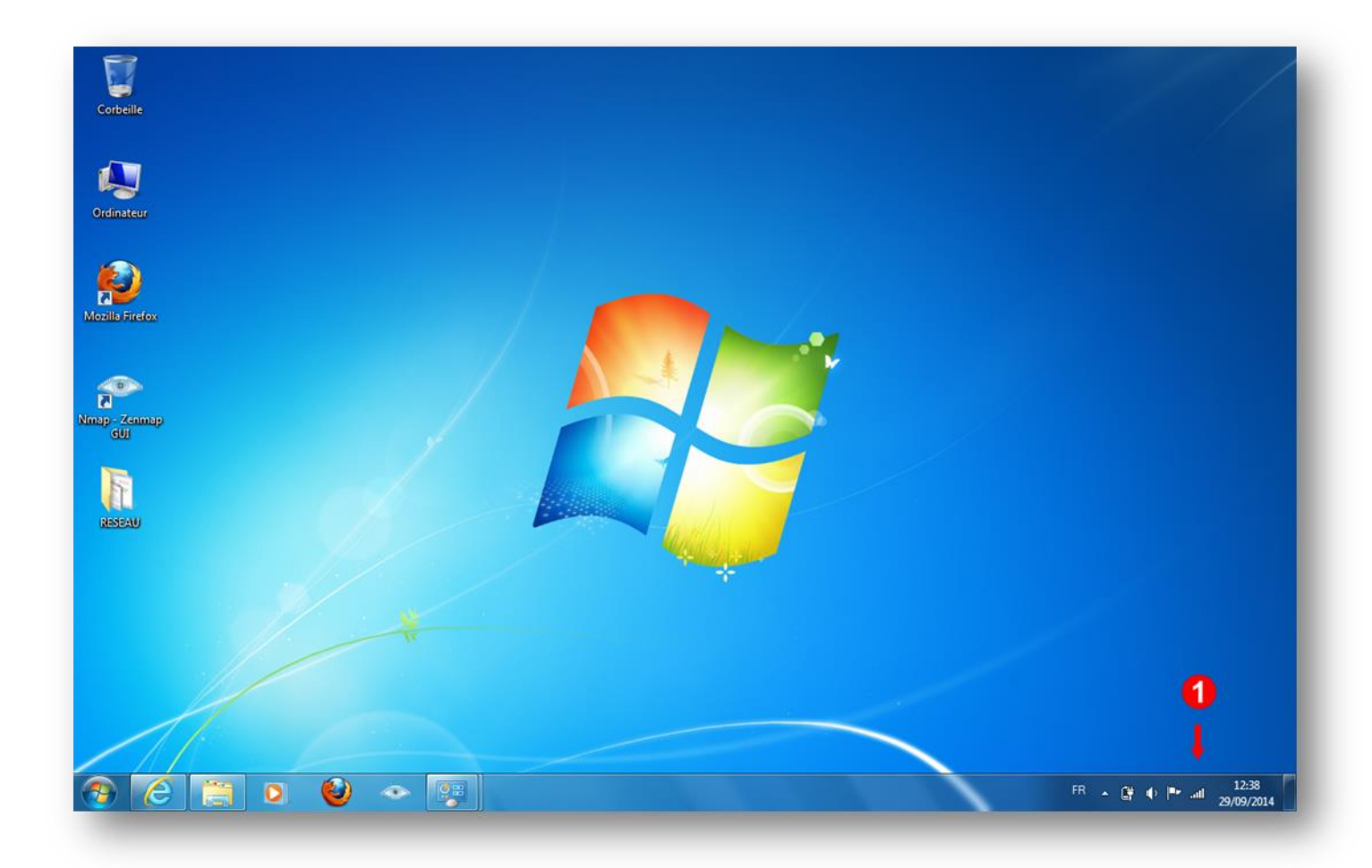

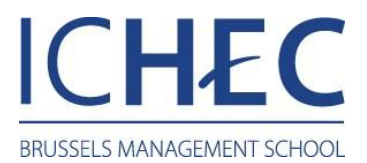

# Centre de réseau et de partage

1. Sélectionnez "Gérer les réseaux sans fil".

| 📿 💽 🔻 🤽 « Réseau et Interne                                                                                                    | t 🕨 Centre Réseau et partage                                                                                                    | - + Rechercher                            | ٩                                                                                                    |
|----------------------------------------------------------------------------------------------------|----------------------------------------------------------------------------------------------------|-------------------------------------------|----------------------------------------------------------------------------------------------------|
| Page d'accueil du panneau de<br>configuration<br>Gérer les réseaux sans fil<br>Modifier les paramètres de la<br>carte<br>Modifier les paramètres de<br>partage avancés | Afficher les informations de b<br>O PCCTI02 Interr<br>(cet ordinateur) Afficher vos réseaux actifs Vous n'étes Modifier vos paramètres réseau Configurez une connexion si configurez une connexion si configurez un routeur ou un Connectez-vous ou reconne distance ou VPN. Choisir les options de partag Accédez aux fichiers et aux in modifiez les paramètres de p | Rechercher                                | er des connexions<br>ner l'intégralité du réseau<br>- Connexion à un réseau<br>noc ou VPN, ou<br>s fil, câblé, d'accès à<br>ateurs du réseau ou |
| Voir aussi<br>Groupe résidentiel<br>Options Internet<br>Pare-feu Windows                                                                                               | Résoudre les problèmes<br>Diagnostiquez et réparez les<br>dépannage.                                                                                                    | problèmes de réseau ou accédez à des info | ormations de                                                                                                    |

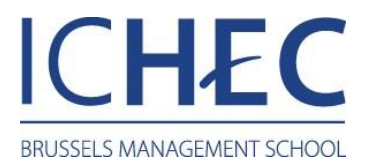

#### Gérer les réseaux sans fil

- 1. Sélectionnez "ajouter".
  - Remarque : si un réseau "ICHEC" est déjà présent, merci de l'effacer.

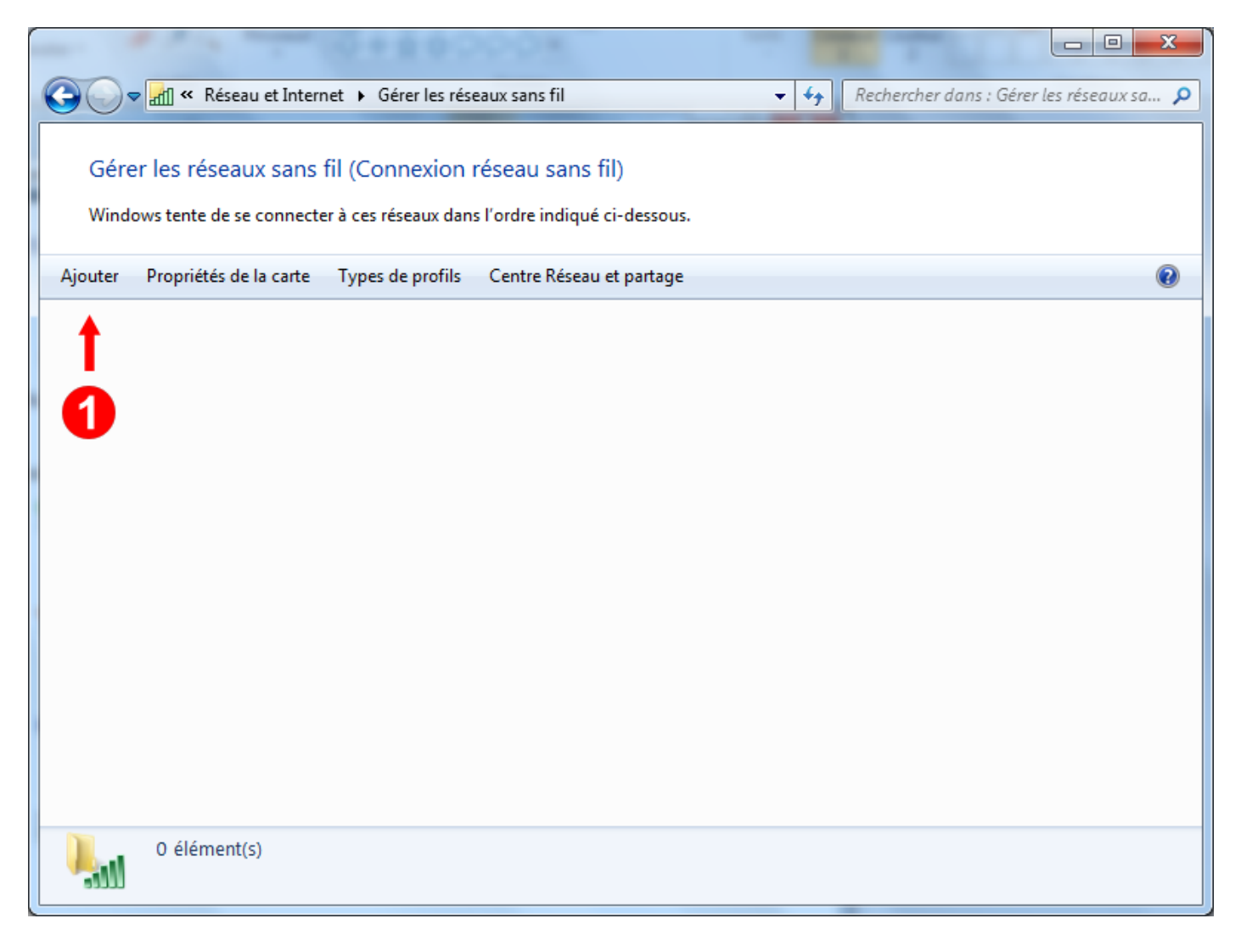

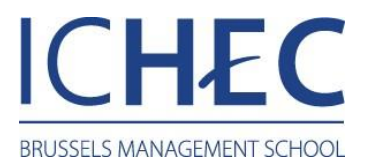

# Se connecter manuellement à un réseau sans fil (1)

1. Sélectionnez "Créer un profil réseau manuellement".

| د مسلح Se connecter manuellement à un réseau sans fil                                                                                                    |         |
|----------------------------------------------------------------------------------------------------|---------|
| Comment voulez-vous ajouter un réseau ?                                                                                                    |         |
| Créer un profil réseau <u>m</u> anuellement<br>Crée un nouveau profil réseau ou recherche un réseau existant et enregistre un<br>profil sur votre ordinateur. Vous devez connaître le nom du réseau (SSID) et la clé<br>de sécurité (le cas échéant). |         |
| Créer un réseau ad hoc<br>Créer un réseau temporaire pour le partage de fichiers ou d'une connexion Internet                                                                                                    |         |
|                                                                                                    | Annuler |

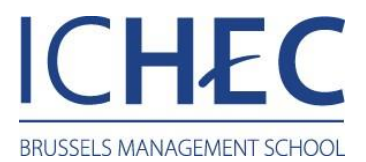

# Se connecter manuellement à un réseau sans fil (2)

- Dans la case "Nom réseau", introduisez "ICHEC".
   Dans la case "Type de sécurité", sélectionnez "802.1x".
   Sélectionnez la case "Suivant".

| G all Se connecter manuelle                                    | ment à un réseau sans fil                                                                 |  |  |  |
|----------------------------------------------------------------|-------------------------------------------------------------------------------------------|--|--|--|
| Entrer les informations relatives au réseau sans fil à ajouter |                                                                                           |  |  |  |
| <u>N</u> om réseau :                                           | ICHEC — 1                                                                                 |  |  |  |
| Type <u>d</u> e sécurité :                                     | 802.1x - 2                                                                                |  |  |  |
| Type de chiffrement :                                          | WEP 👻                                                                                     |  |  |  |
| Clé de sé <u>c</u> urité :                                     | <u>M</u> asquer les caractères                                                            |  |  |  |
| Lancer automatiquement cette connexion                         |                                                                                           |  |  |  |
| Me c <u>o</u> nnecter mêm                                      | e si le réseau ne diffuse pas son nom                                                     |  |  |  |
| Attention : si vous s<br>risque.                               | Attention : si vous sélectionnez cette option, la sécurité de votre ordinateur<br>risque. |  |  |  |
|                                                                | Ļ                                                                                         |  |  |  |
|                                                                | Suivant Annuler                                                                           |  |  |  |

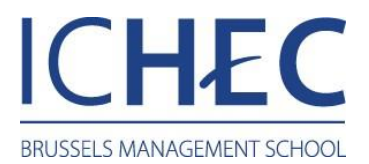

# Se connecter manuellement à un réseau sans fil (3)

1. Cliquez sur "Modifier les paramètres de connexion".

| ن الله 🕞 | connecter manuellement à un réseau sans fil                                                                                     |        |
|----------|----------------------------------------------------------------------------------------------------|--------|
| ICHEO    | C a été correctement ajouté.                                                                                                    |        |
|          | Modifier les paramètres de connexion<br>Ouvre les propriétés de connexion pour me permettre de modifier certains<br>paramètres. |        |
|          |                                                                                                    | Fermer |

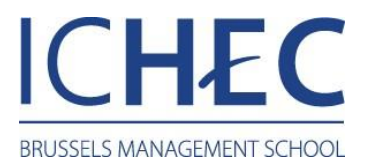

# Propriétés du réseau sans fil ICHEC

1. Sélectionnez l'onglet "Sécurité".

| Propriétés du réseau sans fil ICHEC |                                                           |       |  |
|-------------------------------------|-----------------------------------------------------------|-------|--|
| Connexion                           | Sécurité                                                  |       |  |
|                                     | •                                                         |       |  |
| Nom :                               | ICHEC                                                     |       |  |
| SSID :                              | ICHEC                                                     |       |  |
| Type de re                          | és <b>er a la point d'accès</b>                           |       |  |
| Disponibili<br>réseau :             | té du Tous les utilisateurs                               |       |  |
| Me cor                              | nnecter automatiquement lorsque ce réseau est à por       | tée   |  |
| Me cor                              | nnecter à un réseau favori prioritaire si cela est possib | le 📗  |  |
| Me cor                              | nnecter même si le réseau ne diffuse pas son nom (SS      | ID)   |  |
|                                     |                                                           |       |  |
|                                     | OK Anr                                                    | nuler |  |

- Sélectionnez le type de sécurité "WPA2 Entreprise".
   Sélectionnez le type de chiffrement "AES".
- 3. Choisissez la méthode d'authentification réseau "Microsoft: PEAP 'Protected EAP"
- 4. Appuyez sur la case "Paramètres"

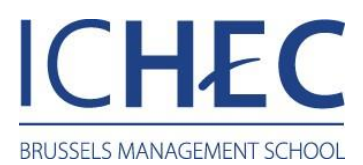

| P | Propriétés du réseau sans fil ICHEC                                                                                                    |  |  |  |  |
|---|----------------------------------------------------------------------------------------------------|--|--|--|--|
|   | <u>Type</u> de sécurité : WPA2 - Entreprise ▼<br>Type de chi <u>f</u> frement : AES ▼                                                                                                    |  |  |  |  |
|   | 2<br>Ch <u>o</u> isissez une méthode d'authentification réseau :<br>Microsoft: PEAP (Protected EAP) ▼ Paramètres<br>Mémoriser mes informations d'identification pour<br>cette connexion à chaque fois que je suis connecté |  |  |  |  |
|   | Paramètres a <u>v</u> ancés                                                                                                    |  |  |  |  |
|   | OK Annuler                                                                                                    |  |  |  |  |

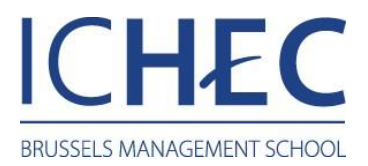

### Propriétés EAP protégés

- Décochez la case "Valider le certificat du serveur".
   Sélectionnez la méthode d'authentification (Mot de passe sécurisé (EAP-MSCHAP) version 2) puis sélectionnez la case "Configurer".

| Propriétés EAP protégées                                                                                          |
|----------------------------------------------------------------------------------------------------|
| Lors de la connexion :                                                                                            |
| Valider le certificat du serveur                                                                                  |
|                                                                                                    |
|                                                                                                    |
|                                                                                                    |
| Autorités de certification <u>r</u> acine de confiance ;                                                          |
| AddTrust External CA Root                                                                                         |
| Baltimore CyberTrust Root                                                                                         |
| Class 3 Public Primary Certification Authority                                                                    |
| Ct-CORVUS-CA                                                                                                    |
| Entrust net Secure Server Certification Authority                                                                 |
| Equifax Secure Certificate Authority                                                                              |
|                                                                                                    |
| Ne pas demander à l'utilisateur d'autoriser de nouveaux<br>serveurs ou des autorités de certification approuvées. |
| Sélectionner la méthode d'authentification :                                                                      |
| Mot de passe sécurisé (EAP-MSCHAP version 2)                                                                      |
| ✓ Activer la reconnexion rapide                                                                                   |
| Appliquer la protection d'accès réseau                                                                            |
| Déconnect. si le serveur ne présente pas <u>T</u> LV de liaison de chiffr.                                        |
| Activer la protection <u>d</u> e<br>la confidentialité                                                            |
| OK Annuler                                                                                                    |
|                                                                                                    |

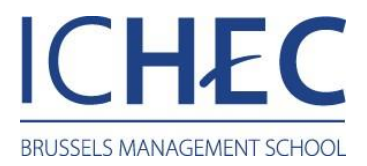

# Propriétés EAP MSCHAPv2

- 1. Décochez la case.
- 2. Validez.

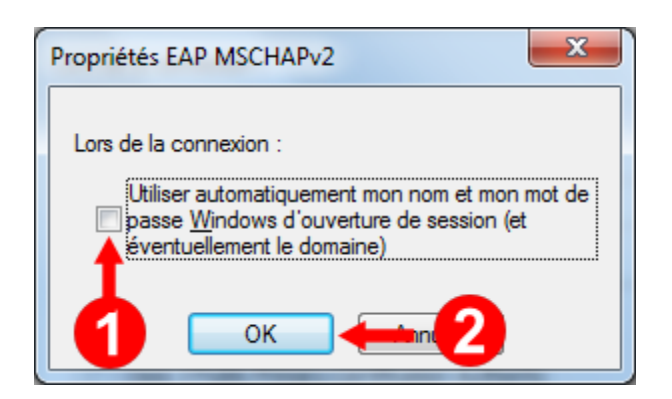

#### Retour à la page Propriétés EAP protégées

1. Validez.

| Propriétés du réseau sans fil ICHEC                                                                    |                       |  |  |  |
|----------------------------------------------------------------------------------------------------|-----------------------|--|--|--|
| Connexion Sécurité                                                                                     |                       |  |  |  |
| <u>Type</u> de sécurité : WP/<br>Type de<br>chi <u>f</u> frement : AES                                 | 2 - Entreprise 🔹      |  |  |  |
| Choisissez une méthode d'aut                                                                           | entification réseau : |  |  |  |
| Microsoft: PEAP (Protected E                                                                           | AP)  Paramètres       |  |  |  |
| Mémoriser mes informations d'identification pour<br>cette connexion à chaque fois que je suis connecté |                       |  |  |  |
| Paramètres a <u>v</u> ancés                                                                            | <b>1</b>              |  |  |  |
| OK Annuler                                                                                             |                       |  |  |  |

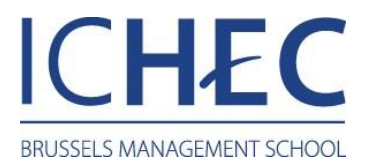

#### Paramètres avancés

- Sélectionnez "Spécifier le mode d'authentification".
   Sélectionnez "Authentification utilisateur".
- 3. Sélectionnez "Enregistrer ident.".

| Paramètres avancés                                                                                                    |  |  |  |
|----------------------------------------------------------------------------------------------------|--|--|--|
| Paramètres 802.1X                                                                                                    |  |  |  |
| Spécifier le mode d'authentification : 🗲 1                                                                                     |  |  |  |
| Authentification utilisateur   Enregistrer ident.                                                                              |  |  |  |
| Supprimer les informations d'identification pour tous les utilisateurs                                                         |  |  |  |
| <ul> <li>Activer l'autor scation unique pour ce réseau</li> <li>Immédiate 2.vant l'ouverture de session utilisateur</li> </ul> |  |  |  |
| Immédiatement après l'ouverture de session de l'utilisateur                                                                    |  |  |  |
| Délai maximal (secondes) :                                                                                                    |  |  |  |
| Autoriser l'affichage de <u>b</u> oîtes de dialogue<br>supplémentaires pendant l'authentification unique                       |  |  |  |
| Ce réseau utilise des réseaux locaux <u>v</u> irtuels distincts pour<br>l'authentification de l'ordinateur et de l'utilisateur |  |  |  |
|                                                                                                    |  |  |  |
|                                                                                                    |  |  |  |
|                                                                                                    |  |  |  |
| OK Annuler                                                                                                    |  |  |  |

- 1. Introduisez votre « Nom d'utilisateur » ; celui-ci est votre numéro de matricule pour les étudiants, votre login pour le personnel.
- 2. Introduisez votre « Mot de passe » unique (pour les étudiants, c'est votre mot de passe initialement reçu à l'inscription).

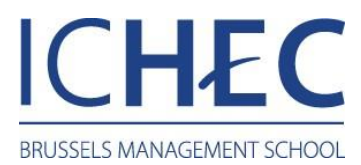

| Sécurité de Windo                                                  | ows                                                                                                    |
|--------------------------------------------------------------------|----------------------------------------------------------------------------------------------------|
| Enregistrer<br>L'enregistreme<br>ordinateur de s<br>(par exemple p | les informations d'identification<br>nt de vos informations d'identification permet à votre<br>e connecter au réseau lorsque vous n'êtes pas connecté<br>our télécharger des mises à jour). |
|                                                                    | Nom d'utilisateur 1<br>Mot de passe 2                                                                                                    |
|                                                                    | 3 -> OK Annuler                                                                                                    |

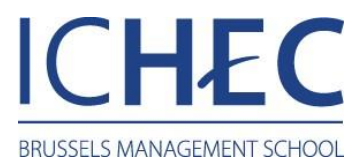

#### Propriétés du réseau sans fil ICHEC

1. Validez les fenêtres.

| Propriétés du réseau sans fil ICHEC                                                                                                    |                          |         |       |  |
|----------------------------------------------------------------------------------------------------|--------------------------|---------|-------|--|
| Connexion Sécurité                                                                                                    |                          |         |       |  |
| <u>T</u> ype de sécurité :<br>Type de<br>chi <u>f</u> frement :                                                                                                    | WPA2 - Entreprise<br>AES | •       |       |  |
| Ch <u>o</u> isissez une méthode d'authentification réseau :<br>Microsoft: PEAP (Protected EAP) ▼ Paramètres<br><u>Mémoriser mes informations d'identification pour</u> |                          |         |       |  |
| cette connexion a ch                                                                                                    | aque tois que je suis (  | onnecte |       |  |
| Paramètres avancés                                                                                                    |                          | 1       |       |  |
|                                                                                                    |                          | DK An   | nuler |  |